## ICT tools: Testmoz- Build automatically graded tests

### Dr.B.Surendranath Reddy

School of Mathematical Sciences S.R.T.M.University Nanded

### Pedagogical Training for Teachers on Tools for Teaching Learning and Evaluation 1-6 July 2020

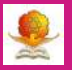

- Testmoz is a very fast and simple way to generate an online exam for students.
- Name the Test, set password, ready to create.
- Set the rules, add questions, preview the test.
- Publish the test and share the URL with student.
- Students can attempt the exam straight away.
- View results and generate report in different ways.
- No Registration for Test Takers, Low Bandwidth, Mobile friendly.
- Free version has limitations- 50 questions and 100 results per test, no math support, question bank(pools).

### How to use Testmoz

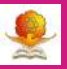

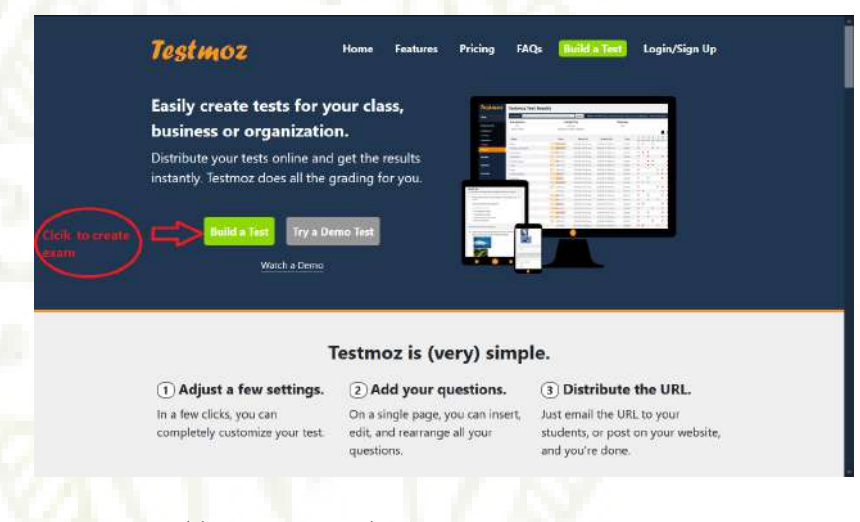

visit https://testmoz.com/ or search for testmoz from any browser

Click on Build Test to proceed

## Edmodo-option to sign in

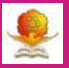

|                           | Use this form to build                 | a <b>free</b> test on lestmoz.                                              |
|---------------------------|----------------------------------------|-----------------------------------------------------------------------------|
| (If you paid for a member | ship, you should <u>sign in</u> first) | Limitations                                                                 |
| Test name (ex: Chapter )  | 3 Test)                                | You can build a test for free on Testmoz, but remembe                       |
| ICT Tools                 | (                                      | these limits: 50 questions per test / 100 responses per                     |
| Choose a password         | Retype your password                   | <ul> <li>test (what happens if more than too people take it.)</li> </ul>    |
| •••••                     | •••••                                  | You can <b>sign up</b> for a Testmoz account to remove thes<br>limitations. |
|                           | eate Test                              | Warning: Very important                                                     |
| Cr                        |                                        |                                                                             |

• Enter Test Name, set password- required to login as a teacher to view results

• If you forgot password, no way to recover or reset. So save it carefully.

### Dashboard of Testmoz

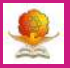

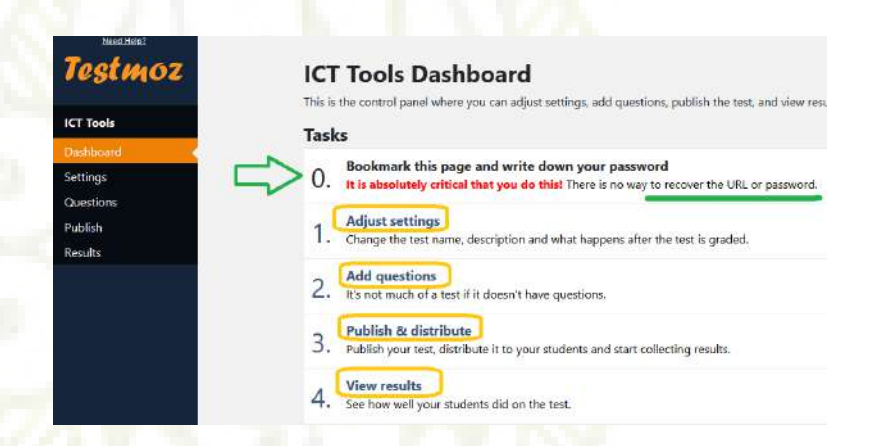

### Set-Add-Publish-Share-View Result-Export report

## **Basic Settings**

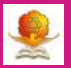

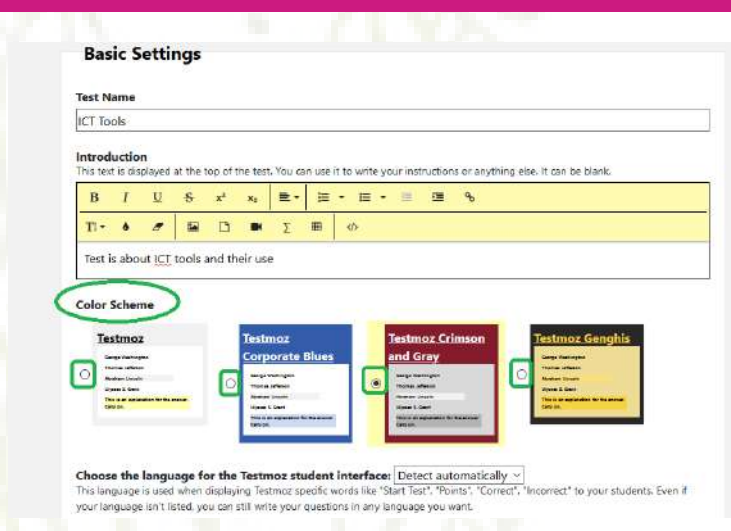

- Brief introduction to the test(optional)
- Select theme

# Question Settings

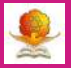

| Question Setting | 5 |
|------------------|---|
|------------------|---|

@ Show all the test questions on one page (recommended for new users of Testmoz)

O Show one question per page

Randomize the order of the questions during the test

### **Review Settings**

These settings control what happens after the test is completed and submitted by the test taker.

E %

#### **Conclusion Text**

This text is displayed after the text is submitted

| В    | 1 | U | ÷ | xi | ×e | =- | 揮 | • = | • III |
|------|---|---|---|----|----|----|---|-----|-------|
| TI • | ٥ |   |   | ۵  |    | Σ  | = | \$  |       |

Show a custom message if the student passed or failed

#### At the end of the test, display the user's:

| M  | Score        |     |
|----|--------------|-----|
| R. | Test outling | 111 |

Indicate if their response was correct or incorrect

a manage in their responder may concert or meto

Display the correct answer

Display the explanation

- Shuffling questions, options for users after the exam
- Send separate message to passed and failed students

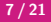

# Controlling the Access

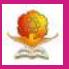

### Who can take your test?

### Anyone

Anyone who enters a passcode of my choosing

Set the passcode your students will need to enter

to start the test It is case sensitive. Password

Anyone who enters a **unique identifier** (student ID, employee ID, etc) from a list that I specify

Anyone who enters an email address from a list that I specify

### What should test takers enter to identify themselves?

This text appears above the field where the test taker enters their identifier. It should tell them what to enter. Examples: "Enter your name", "Enter your student ID", or "Please enter your company email address"

### Enter your name

### Set password to access the test

Time bound and restriction to number of attempts

### How much time do test takers have to complete the test?

The timer starts the moment they enter the test and continues even if they dose out of the test.

### O Unlimited

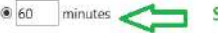

### Set time limit

### How many times can someone take your test?

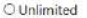

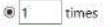

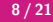

# Types of question in Testmoz

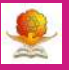

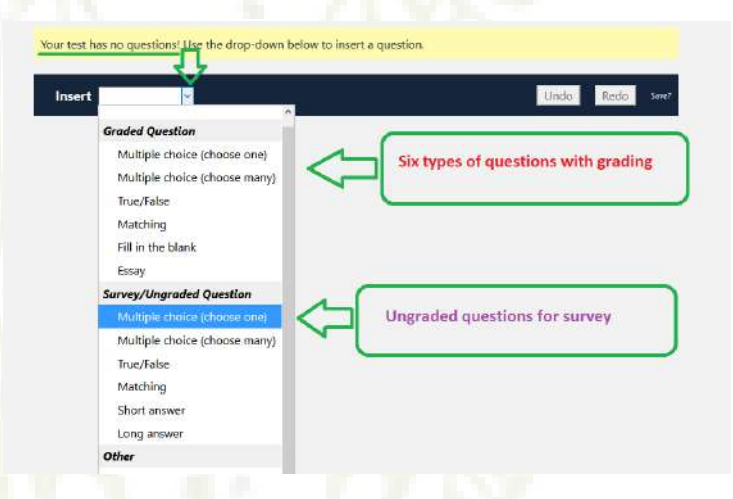

- 6 different types of graded questions for auto-grading
- 6 ungraded questions for survey purpose
- Some other options for premium users

## Options for each question

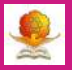

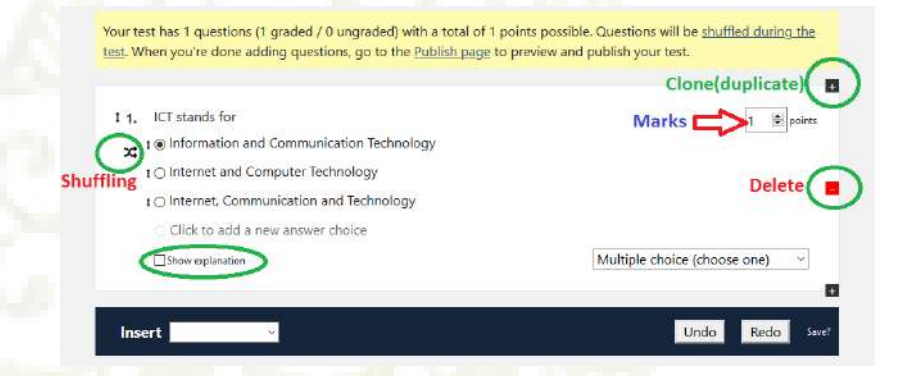

- Shuffling options, explanation for correct answer
- Duplicate(Clone), delete question

# Matching question

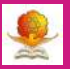

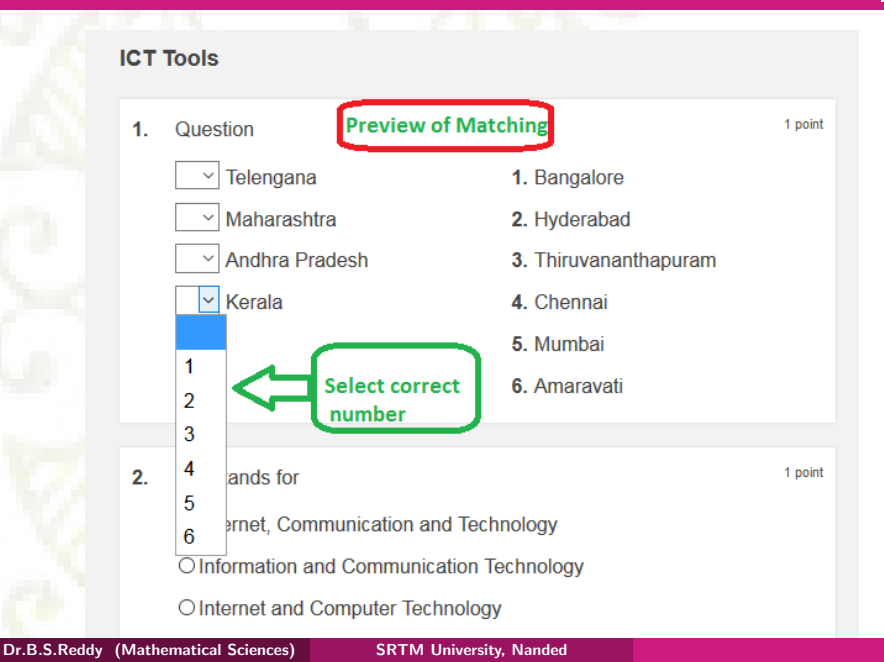

## Fill in the blank

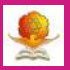

| 13. | Number of states in India                | Fill in the blanks |                   | 1 🗘 po |
|-----|------------------------------------------|--------------------|-------------------|--------|
|     | 29                                       |                    |                   | ·      |
|     | Alternative Answer Twentynine            |                    |                   |        |
|     | Alternative Answer Twenty Nine           |                    |                   |        |
|     | Alternative Answer Add a possible answer |                    |                   |        |
|     | Show explanation Case sensitive grading  |                    | Fill in the blank | ~      |

- Options to add alternate answers
- Case Sensitive facility

## Preview and Publish

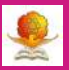

### **Publish ICT Tools**

You need to publish your test to make it available for your students to take. You can preview your test o make sure it looks good. It's OK to edit your test after you publish (out it may cause inconsistencies in the results).

### Ready to publish?

We didn't find any problems with your test. Just click Publish and you're good to go.

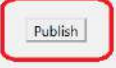

| Pap    | er Copy 🧲                     |
|--------|-------------------------------|
| Testm  | oz tests are meant to be      |
| taken  | online. But if you need to a  |
| paper  | copy, you can print one here. |
| • Viev | w/print in your browser       |
| O Dov  | wnload as Word doc            |
| Versio | n 🗛 🗸 Ig                      |
| 🗆 Sho  | w answers                     |
| Sho    | w explanations                |
|        | View/Print/Download           |

- Preview the test for errors free
- Save or print the questions with answers and explanations
- All set go...Publish the test

# URL of the published Test

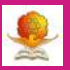

Your test is published and available at: testmoz.com/3037076 Email that URL to your test takers (or post the URL on your class website) so they can take the test. The results will appear on the Results page. Current status: ○ Scheduled Open This allows students to take the Pick an interval of time when students can take the test. test. ○ Closed Choose a date This will prevent anyone from taking the test.

Save the URL somewhere and share with students

• Take the test any time, or during the schedule or close the test.

## Access the Published URL

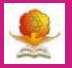

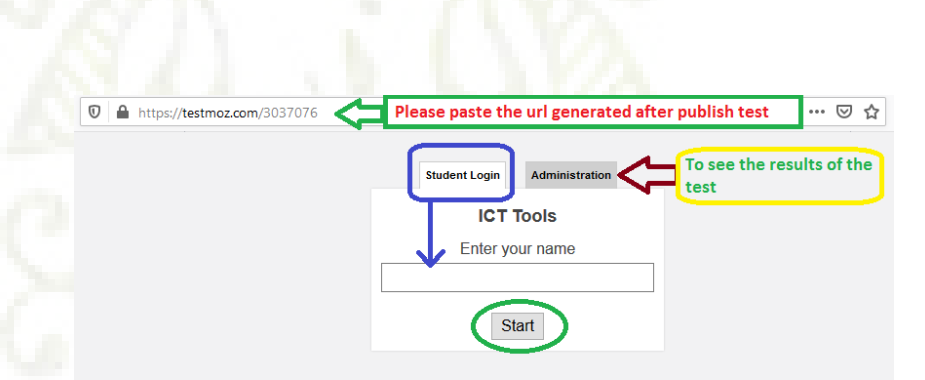

• Students can take the test by clicking the URL

• Teacher (Administrator) can access the results

## Student takes the Test

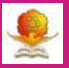

| · 1. | Charles and                                |                               | 3210 |  |  |  |
|------|--------------------------------------------|-------------------------------|------|--|--|--|
|      | Quesuon                                    |                               |      |  |  |  |
|      | 6 ~ Telengana                              | <ol> <li>Amaravati</li> </ol> |      |  |  |  |
|      | 1 ~ Andhra Pradesh                         | 2. Chennai                    |      |  |  |  |
|      | 5 ~ Kerala                                 | <ol><li>Mumbai</li></ol>      |      |  |  |  |
|      | 3 - Maharashtra                            | 4. Bangalore                  |      |  |  |  |
|      |                                            | 6. Thiruvananthapuram         |      |  |  |  |
|      |                                            | 6. Hyderabad                  |      |  |  |  |
| 2.   | Number of states in India                  |                               |      |  |  |  |
|      | Answer 29                                  |                               |      |  |  |  |
| 3.   | ICT stands for                             |                               |      |  |  |  |
|      | Internet, Communication and Technology     |                               |      |  |  |  |
|      | O Information and Communication Technology |                               |      |  |  |  |
|      | O Information and Communi                  | cation Technology             |      |  |  |  |

### Result after the test

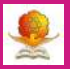

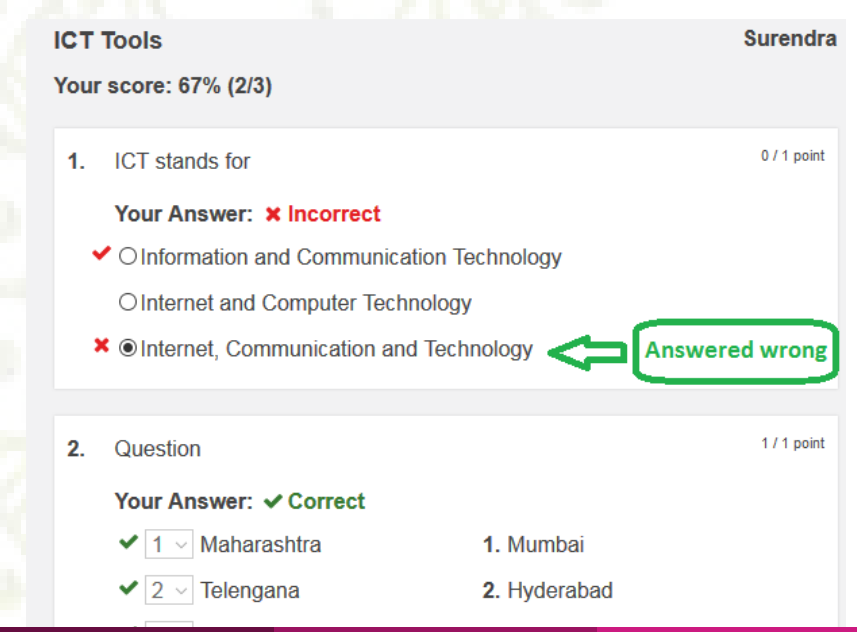

## Viewing Results

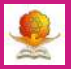

| - C Q                | C & Hunddetmaner/2355          | SdfLiathrin/Nepirta    |                      | 6                        | 9 12           |        | ÷ 10   | 10    | a) a) | 1    |
|----------------------|--------------------------------|------------------------|----------------------|--------------------------|----------------|--------|--------|-------|-------|------|
| Testmoz              | National Mathe                 | matics Day Re          | sults                | .0.0                     |                | ı      |        |       |       |      |
| iational Mathematics | O Her by name / partition by t | lag / group by name 56 | arch Export to C     | W Point God   Response ( | arid   Copy to | Ciptoa | đ      | vie   | w.Au  | diti |
| ley:                 | Average Score                  | Average Time           |                      | Responses                |                | 5      | core h | listo | gram  | é    |
| lashboard            | 87%                            | 0.0131                 | -                    | 11                       |                |        |        |       |       |      |
| ettings              | BUSE ID TODS                   | S 464-011 10 00003 9   | Que                  | stion wise percentage    |                |        |        | 13    |       |      |
| luestions            |                                |                        | Standard Cha         | Resident Co.             | -              | 1      | 2      | 3     | 4     |      |
| ublish.              | 13 MILLA                       | (Dida                  | 200200200            | Districtor               |                | 1008   | 82%    | 91%   | 64%   | (00  |
|                      | C mail tinan                   | ADB (4/3)              | 2019-12-29 105 p.m.  | 2019-12-29 1:04 pm       | 00006          |        | -      |       | č     | Č.   |
|                      | U Sarenti                      | 80% GV91               | 2019-12-29 109 p.m.  | 2019-12-29 1:09 p.m      | 00011          |        |        |       | ۳.    | 1    |
|                      | CL NEW Pretty sales            | 100% (5.5)             | 2019-12-29 106 p.m.  | 2019-12-29 1(09 p/m      | 003(21         |        | ×.     | *     | ×.    |      |
|                      | C Pandorana                    | 100% 8550              | 2019-12-29 105 p.m.  | 2019-12-29-108 p.m.      | 0/02/02        |        | ~      | ~     | ~     | ~    |
|                      | Bajanwar, shailaija, sachtufr  | 100% (5/5)             | 2019-12-29 106 p.m.  | 2019-12-29 1/07 p.m.     | 0/00/59        | 1      | -      | ×     | ~     | 1    |
|                      | Barneth                        | 8175 (4.15)            | 2019-12-29 1:10 p.m. | 2019-12-29 1:11 p.m.     | 0.0015         | 4      | 4      | 4     | *     | 1    |
|                      | Eania                          | 80% (3/3)              | 2019-12-29 107 p.m.  | 2019-12-29 1:07 p.m      | 060013         | ~      | ~      | ×     | ×     | *    |
|                      | D Event with                   | 100% (5/5)             | 2019-12-29 102 p.m.  | 2019-12-29 1:12 p.m.     | 0:00:51        | 1      | ٠      | 4     | 1     | *    |
|                      | Senanti Aatovatsa, Aral        | 80% (4/S)              | 2019-12-29 103 p.m.  | 2019-12-29 1:06 p.m.     | D:01>44        | 4      | *      | 4     | ×     | V    |
|                      | C Securitariath Betala         | 100% (5/5)             | 2019-12-29 186 p.m.  | 2019-12-29 tol6 p.m.     | 0.0025         |        | ×      | 4     | 4     | 4    |
|                      | ALC 72 IN STORE                | U/Constant State       |                      |                          |                | - 10   |        | -     | 1.1   | 25   |

- Login with url and password to access the result
- Insights, Question wise analysis
- Export result: point, response, copy to clipboard

# Exporting point grid

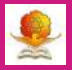

|    | Α           | В         | С        | D       | E      | F        | G         | н         | 1         | J          | К        |  |
|----|-------------|-----------|----------|---------|--------|----------|-----------|-----------|-----------|------------|----------|--|
|    | Name        | Start     | Time     | Percent | Points | Points   | National  | Which of  | Srinivasa | National   | The      |  |
|    |             | Datetime  |          |         | Earned | Possible | Mathema   | the       | Ramanuj   | Mathema    | number   |  |
|    |             |           |          |         |        |          | tics Day  | following | a was     | tics Day   | 1729 is  |  |
|    |             |           |          |         |        |          | is        | year is   | born on   | was        | known as |  |
|    |             |           |          |         |        |          | celebrate | declared  |           | officially | the      |  |
| 1  |             |           |          |         |        |          | d on      | as        |           | announc    | Hardy–   |  |
| 2  | Bhakti Ku   | 2019-12-2 | 00:00:56 | 80      | 4      | 5        | 1         | 0         | 1         | 1          | 1        |  |
| 3  | Ganesh      | 2019-12-2 | 00:00:11 | 60      | 3      | 5        | 1         | 0         | 1         | 0          | 1        |  |
| 4  | Kiran Dha   | 2019-12-2 | 00:03:21 | 100     | 5      | 5        | 1         | 1         | 1         | 1          | 1        |  |
| 5  | Panduran    | 2019-12-2 | 00:02:52 | 100     | 5      | 5        | 1         | 1         | 1         | 1          | 1        |  |
| 6  | Rajurwar    | 2019-12-2 | 00:00:59 | 100     | 5      | 5        | 1         | 1         | 1         | 1          | 1        |  |
| 7  | Ramesh      | 2019-12-2 | 00:00:18 | 80      | 4      | 5        | 1         | 1         | 1         | 0          | 1        |  |
| 8  | Rupali      | 2019-12-2 | 00:00:13 | 60      | 3      | 5        | 1         | 1         | 0         | 0          | 1        |  |
| 9  | Rupali jair | 2019-12-2 | 00:00:31 | 100     | 5      | 5        | 1         | 1         | 1         | 1          | 1        |  |
| 10 | Sawant Ai   | 2019-12-2 | 00:01:44 | 80      | 4      | 5        | 1         | 1         | 1         | 0          | 1        |  |
| 11 | Surendrar   | 2019-12-2 | 00:00:25 | 100     | 5      | 5        | 1         | 1         | 1         | 1          | 1        |  |
| 12 | Suryawan    | 2019-12-2 | 00:05:17 | 100     | 5      | 5        | 1         | 1         | 1         | 1          | 1        |  |

### Details of Marks obtained for each question

## Exporting Response grid

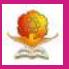

|              |           |          |         |        |          |                  | Which of  | Srinivasa   | National          | The      |
|--------------|-----------|----------|---------|--------|----------|------------------|-----------|-------------|-------------------|----------|
|              |           |          |         |        |          | National         | the       | Ramanuja    | Mathematics Day   | number   |
|              | Start     |          |         | Points | Points   | Mathematics Day  | following | was born    | was officially    | 1729 is  |
| Name         | Datetime  | Time     | Percent | Earned | Possible | is celebrated on | year is   | on          | announced by      | known as |
| Bhakti Kulka | 2019-12-2 | 00:00:56 | 80      | 4      | 5        | 22nd December    | 2019      | 22nd Decem  | Dr. Manmohan Sing | TRUE     |
| Ganesh       | 2019-12-2 | 00:00:11 | 60      | 3      | 5        | 22nd December    | 2011      | 22nd Decem  | Narendra Modi     | TRUE     |
| Kiran Dharba | 2019-12-2 | 00:03:21 | 100     | 5      | 5        | 22nd December    | 2012      | 22nd Decem  | Dr. Manmohan Sing | TRUE     |
| Pandurang    | 2019-12-2 | 00:02:52 | 100     | 5      | 5        | 22nd December    | 2012      | 22nd Decem  | Dr. Manmohan Sing | TRUE     |
| Rajurwar sha | 2019-12-2 | 00:00:59 | 100     | 5      | 5        | 22nd December    | 2012      | 22nd Decem  | Dr. Manmohan Sing | TRUE     |
| Ramesh       | 2019-12-2 | 00:00:18 | 80      | 4      | 5        | 22nd December    | 2012      | 22nd Decem  | Narendra Modi     | TRUE     |
| Rupali       | 2019-12-2 | 00:00:13 | 60      | 3      | 5        | 22nd December    | 2012      | 28th Februa | Narendra Modi     | TRUE     |
| Rupali jain  | 2019-12-2 | 00:00:31 | 100     | 5      | 5        | 22nd December    | 2012      | 22nd Decen  | Dr. Manmohan Sing | TRUE     |
| Sawant Aish  | 2019-12-2 | 00:01:44 | 80      | 4      | 5        | 22nd December    | 2012      | 22nd Decem  | None of the above | TRUE     |
| Surendranat  | 2019-12-2 | 00:00:25 | 100     | 5      | 5        | 22nd December    | 2012      | 22nd Decen  | Dr. Manmohan Sing | TRUE     |
| Suryawanshi  | 2019-12-2 | 00:05:17 | 100     | 5      | 5        | 22nd December    | 2012      | 22nd Decen  | Dr. Manmohan Sing | TRUE     |

• Details of students responses for each question

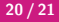

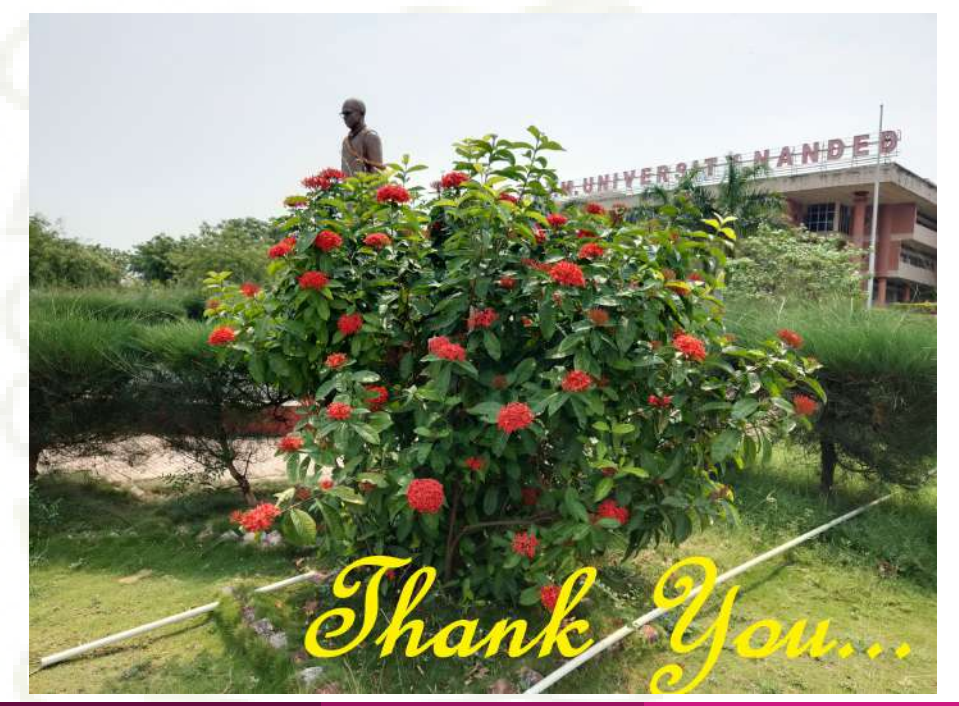